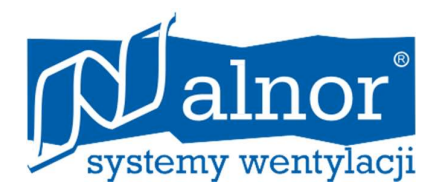

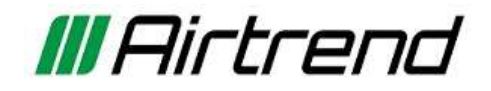

# NÁVOD K POUŽITÍ HRQ-BUT-PG15

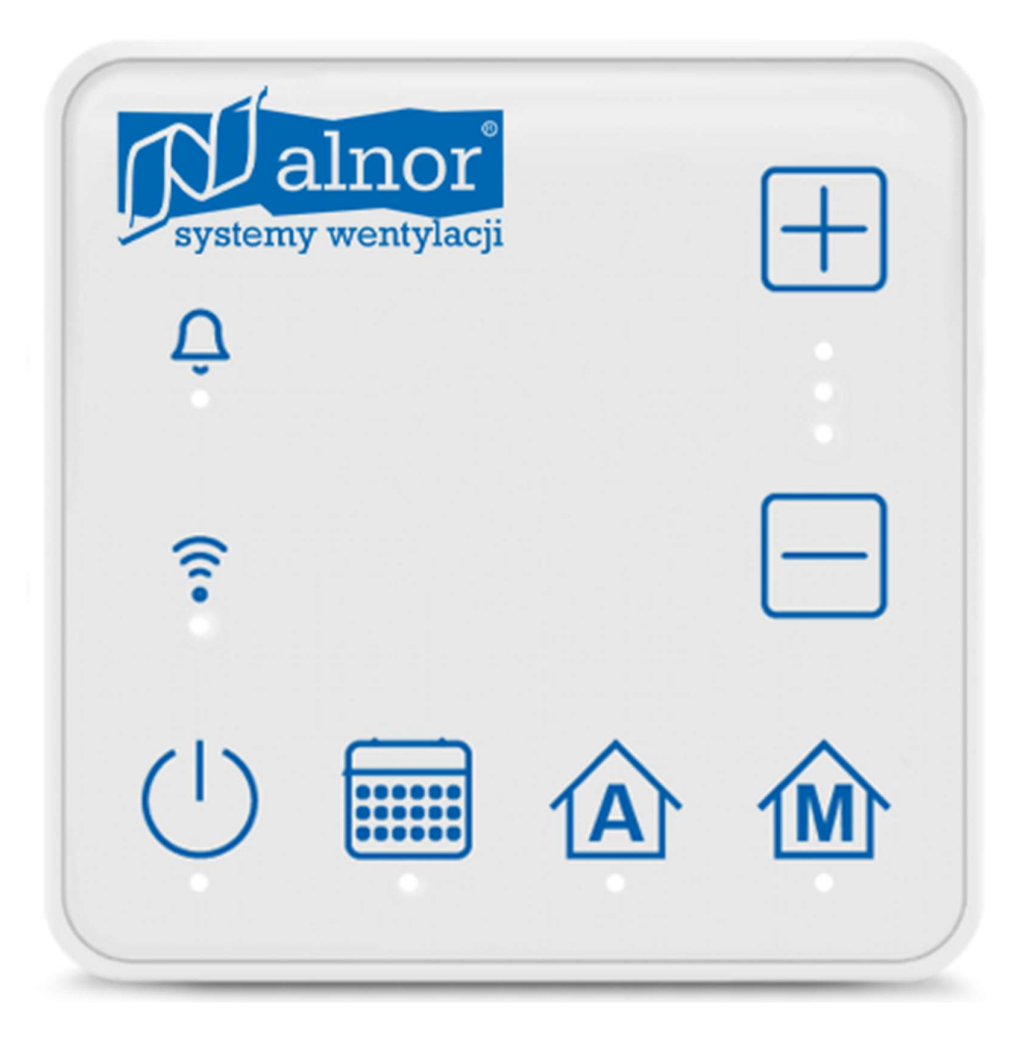

Verze / verze: 1023

# PANEL HRQ-BUT-PG15

### 1. Obsluha panelu HRQ-BUT-PG15

Základní ovládání regulátoru se provádí dotykem vybraného funkčního tlačítka na panelu místnosti HRQ-BUT-PG15. Symboly tlačítek a indikace LED znamenají:

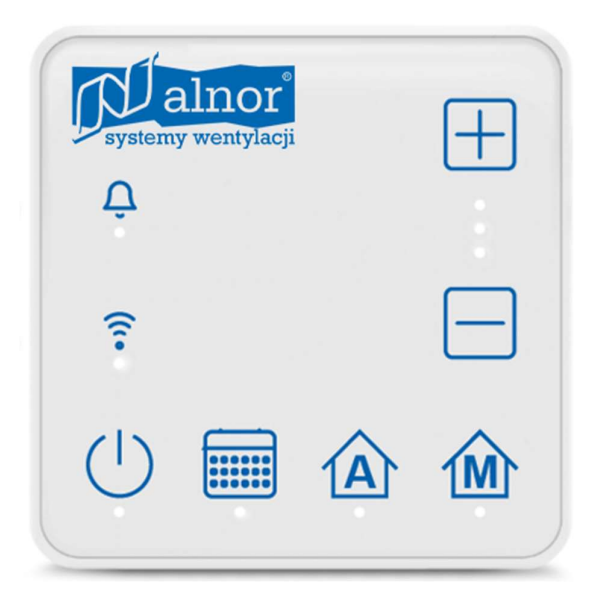

 signalizace vypnutí (LED tlačítka vypnuto) nebo zapnutí (LED tlačítka zapnuto n a 5 s) provozu vzduchotechnické jednotky. Provoz zapnuté vzduchotechnické jednotky je rovněž signalizován LED diodami, např. zvolený stupeň ventilátoru, zapnutý automatický režim, režim rozvrhu, ruční režim.

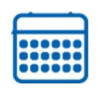

 zapnutí (LED dioda tlačítka svítí) režimu vzduchotechnické jednotky podle nastaveného časového plánu. Vzduchotechnická jednotka se přepne do režimu provozu podle časového plánu. Pokud není časový rozvrh nastaven nebo není povolen, LED dioda tlačítka bliká. Pokud je aktivní režim časového plánu, dioda pro manuální režim je vypnutá a naopak.

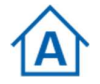

– zapnutí (tlačítko LED svítí) provozu vzduchotechnické jednotky do automatického provozního režimu.

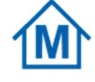

 zapnutí (tlačítko LED svítí) provozu vzduchotechnické jednotky do režimu ručního provozu, který umožňuje nastavení převodovky.

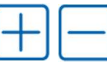

zvýšit nebo snížit převodový stupeň. Funkce funguje pouze při aktivovaném manuálním režimu.

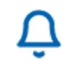

– signalizace aktivních událostí ze vzduchotechnické jednotky.

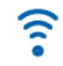

– aktivní připojení k internetové službě nebo přes Bluetooth.

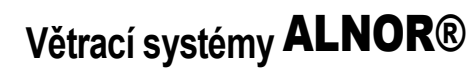

# **PANEL HRQ-BUT-PG15**

### 2. Konfigurace připojení WIFI

Pro konfiguraci připojení panelu HRQ-BUT-PG15 k síti WIFI je nutné zařízení s operačním systémem Android, iOS a přístupem k internetu. Konfigurace připojení k síti WIFI by měla probíhat podle níže uvedených pokynů.

1.) Musíte se zaregistrovat jako uživatel a poté **se přihlásit** na **air.alnor.com.pl.** a vyberte parametr **"Přidat instalaci"**.

| AIR      | Wybór instalacji              | 0                            | 🔶 PL 💊 |
|----------|-------------------------------|------------------------------|--------|
| ₩ Filtry |                               |                              | ~      |
| + Dodaj  |                               |                              |        |
| R        |                               |                              |        |
|          |                               |                              |        |
|          |                               |                              |        |
|          | Dodaj pierwszą instalację, ab | y rozpocząć pracę w AlnorAIR |        |
|          |                               |                              |        |
|          |                               |                              |        |
|          |                               |                              |        |
|          |                               |                              |        |
|          |                               |                              |        |
|          |                               |                              |        |
|          |                               |                              |        |

- 2.) Podržením tlačítka () na panelu místnosti po dobu přibližně 4 sekund aktivujete funkci Bluetooth.
- 3.) Počkejte několik sekund, dokud se panel nerestartuje a nezapne se funkce Bluetooth (LED dioda tlačítka

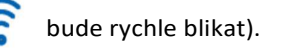

4.) Nainstalujte speciální mobilní aplikaci AlnorServiceAIR.apk a spusťte ji v mobilním zařízení společně s

Bluetooth.

AlnorAIRAlnorServiceAIRImage: Allowide Allowide Al

# Větrací systémy ALNOR®

# **PANEL HRQ-BUT-PG15**

5.) V mobilní aplikaci vyhledejte regulátor pro připojení a tato připojení potvrďte.

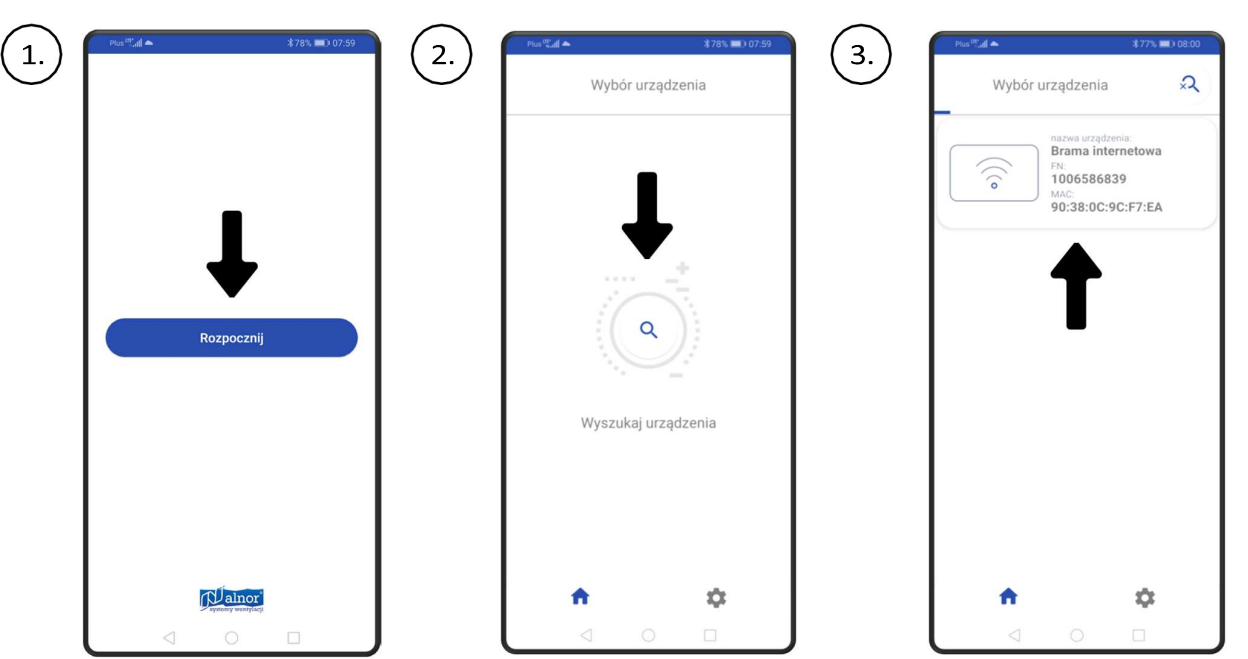

6.) Nakonfigurujte připojení k síti WiFi v parametru WiFI Settings mobilní aplikace a zadejte heslo v parametru Manual Settings sítě WiFi nebo použijte postup kliknutím na "Add AlnorServiceAIR installation" (v tomto případě přejděte na krok č. 10).

| Image: Second state of the second state of the se | Pustat         #77k ■ x0000           ✓         Ustawienia ręczne sieci WiFi                                                                                                    |
|----------------------------------------------------------------------------------------------------|----------------------------------------------------------------------------------------------------|
| Ustawienia ręczne sieci WiFi                                                                                                    | SSID:                                                                                                    |
| Generuj haslo prServiceAIR      Synchronizacja czasu z urządzeniem                                                                                                    | Hasto:                                                                                                    |
| Pozostałe ustawienia bramy internetowej                                                                                                    |                                                                                                    |
|                                                                                                    |                                                                                                    |
| <b>n</b> 0                                                                                                    | <b>n</b> 0                                                                                                    |
|                                                                                                    | <ul> <li>ATT = 10000</li> <li>Ustawienia bramy internetowej</li> <li>Ustawienia ręczne sieci WiFi</li> <li>Generuj hasło prServiceAIR</li> <li>Synchronizacja czasu z urządzeniem</li> <li>Pozostałe ustawienia bramy internetowej</li> </ul> |

# Větrací systémy ALNOR®

je právně chráněná ochranná známka a technický patent. Změna vyhrazena.

4

# **PANEL HRQ-BUT-PG15**

7.) Token musí být vygenerován zadáním parametru "Generate AlnorServiceAIR password" v aplikaci.

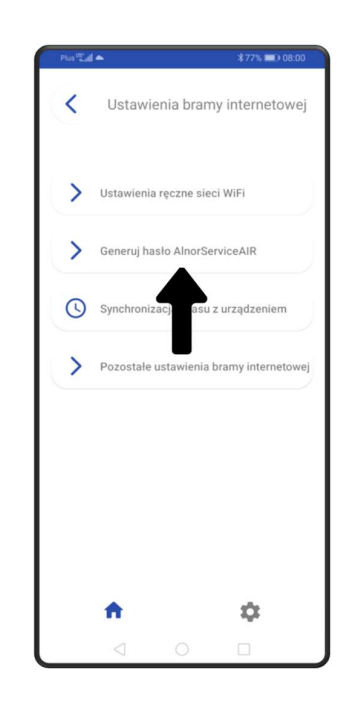

8.) Přepis kódu FN a vygenerovaného tokenu do příslušných oken na air.alnor.com.pl

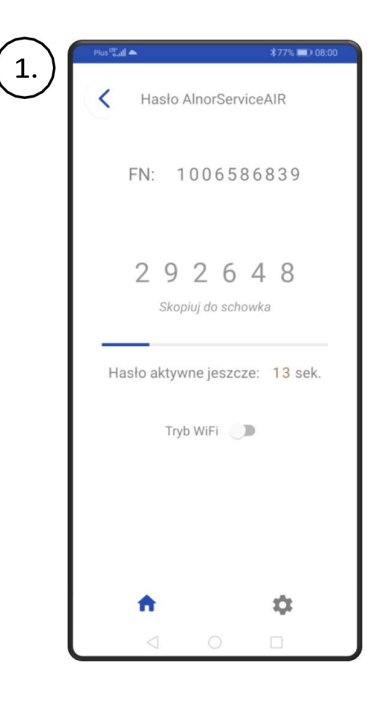

# Větrací systémy **ALNOR**®

# **PANEL HRQ-BUT-PG15**

| $\bigcirc$                                            |                                                                                         |                                                           |                                                                                                    |                                                                                                    |                           |
|-------------------------------------------------------|-----------------------------------------------------------------------------------------|-----------------------------------------------------------|----------------------------------------------------------------------------------------------------|----------------------------------------------------------------------------------------------------|---------------------------|
|                                                       | almor                                                                                   |                                                           |                                                                                                    | @ artur.ko                                                                                                    | olacz@alnor.com.pl 🔶 PL 🗸 |
|                                                       | ✓ Filtry                                                                                | Do d                                                      | Dodaj nową instalację<br>Nazwa<br>Numer senyjny<br>Dalej ><br>odania instalacji niezbędna jest aplikacja mobi                           | Ina.                                                                                                    | ~                         |
| 3.)                                                   | Filtry                                                                                  |                                                           | Dodaj nową instalację<br>Zaraz dodasz nową instalację<br>DOM<br>O trumerze senyiwm<br>1006586858<br>Wprowadź hasio z aplikacji mobilnej | Aura (S)                                                                                                    | olacz@alnor.com.pl        |
| 9) Po doko<br>aplikac<br>na "rež<br>znovu p<br>po dob | ončení konfigurace<br>i stiskněte a potvr<br>im WiFi" v mobiln<br>podržte tlačítko<br>u | WiFi v mobilní<br>ďte změnu.<br>í aplikaci nebo<br>() par | nel Uwa<br>Czy na pew<br>urządzenier                                                                                                    | 1006586839<br>1006586839<br>0 0 6 7 6 4 9<br>ga<br>no chcesz przełączyć<br>w tryb WiFi? Połączenie z<br>m zostanie utracone<br>NIE TAK<br>Tryb WIFI |                           |
|                                                       |                                                                                         |                                                           | +                                                                                                    | \$                                                                                                    |                           |

# **PANEL HRQ-BUT-PG15**

10) Počkejte několik sekund, než se panel restartuje a vypne se funkce Bluetooth a zapne se funkce WiFi,

kde:

- pokud se kontrolka LED tlačítka sítě trvale rozsvítí, znamená to aktivní připojení k síti WiFi a ke službě Internet,
- pokud kontrolka LED tlačítka resvítí, neexistuje připojení k síti WiFi,
- pokud kontrolka LED tlačítka bliká (pomaleji než při aktivním Bluetooth), znamená to, že existuje připojení k síti WiFi, ale není k dispozici internetová služba.
- 11) Znovu zadejte parametr Přidat instalaci webové služby (první okno se nenačte) a vyberte parametr

Nastavení na levém postranním panelu.

12) Stisknutím tlačítka "+" přidejte ovladač z instalace (ovladač by již měl být nalezen). Při správném

přidání instalace regulátoru se na první stránce webu zobrazí dlaždice pro konfiguraci a ovládání

regulátoru.

### 3. Montáž panelu HRQ-BUT-PG15

Odpojte montážní rám od krytu zadního panelu. Rámeček je ke skříni panelu připevněn pomocí příchytek. K odpojení rámečku lze použít plochý šroubovák. Připojte přenosový kabel spojující panel s řídicí jednotkou ke skříni panelu. Kabel spojující panel s regulátorem musí být zapuštěn do zdi.

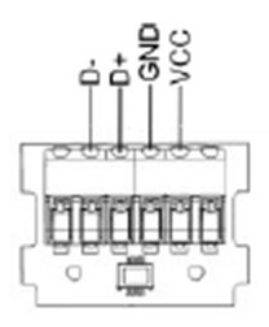

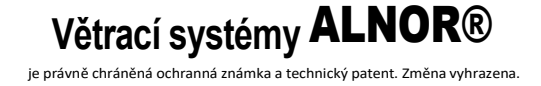

# PANEL HRQ-BUT-PG15

Kabel spojující panel s řídicí jednotkou nesmí být veden společně se síťovými kabely v budově. Kabel by také neměl být veden v blízkosti zařízení vyzařujících silná elektromagnetická pole. Vyvrtejte otvory do stěny a pomocí šroubů upevněte montážní rám na zvolené místo stěny, přičemž jej udržujte ve správné poloze (nahoře).

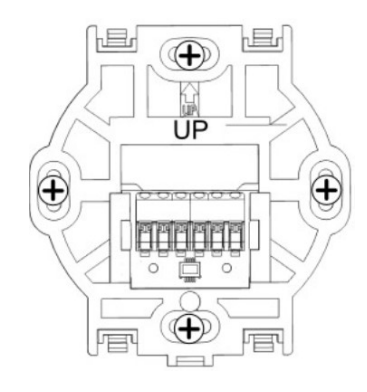

Poté panel připevněte k montážnímu rámu pomocí příchytek.

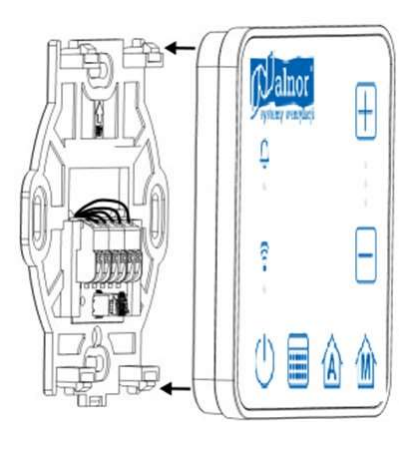

Po zapnutí regulátoru se postupně rozsvítí kontrolky LED na panelu a tlačítka.

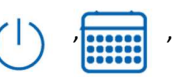

, což znamená, že se načítá software. Načítání trvá přibližně 10 s. Pokud je tato doba výrazně delší,

zkontrolujte správnost zapojení vodičů D+, D- přenosového kabelu spojujícího regulátor s přístrojem. panel s regulátorem.

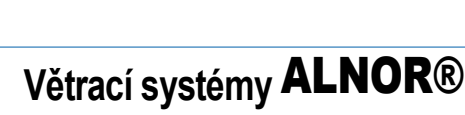

# **PANEL HRQ-BUT-PG15**

## 1. Obsluha panelu HRQ-BUT-PG15

Základní ovládání regulátoru se provádí dotykem vybraného funkčního tlačítka na panelu místnosti HRQ-BUT-PG15. Symboly tlačítek a signalizace LED indikují:

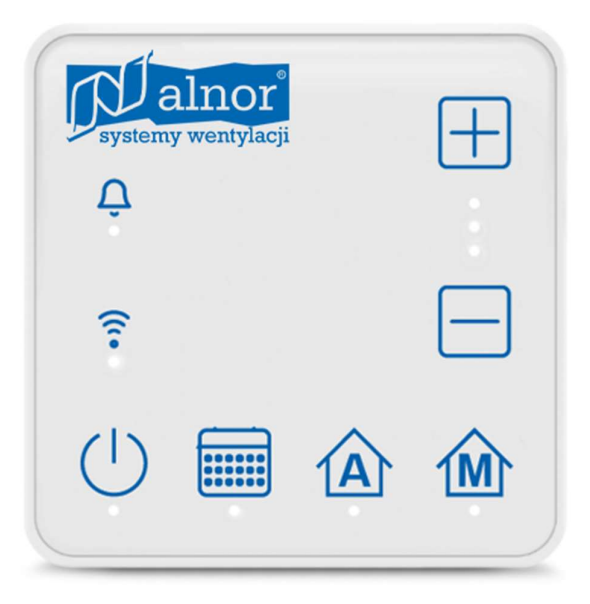

- signalizuje, že je vzduchotechnická jednotka vypnutá (LED dioda tlačítka nesvítí) nebo zapnutá (LED dioda tlačítka svítí po dobu 5 s). Provoz zapnuté jednotky je rovněž signalizován LED diodami například: zvolený větrací stupeň, zapnutý automatický režim, plánovaný režim, ruční režim.
- zapnutí klimatizační jednotky (LED dioda tlačítka svítí) podle nastaveného časového plánu.
   Vzduchotechnická jednotka se přepne do režimu časového plánu. Pokud není časový rozvrh nastaven nebo povolen, LED dioda tlačítka bliká. Pokud je aktivní režim časového plánu, LED dioda pro manuální režim je zhasnutá a naopak.

| $\wedge$ |   |
|----------|---|
| A        | - |
|          | Â |

zapnutí klimatizační jednotky (LED dioda tlačítka svítí) do automatického provozního režimu.

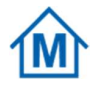

– zapnutí klimatizační jednotky (LED dioda tlačítka svítí) do režimu ručního provozu, který umožňuje nastavení převodovky.

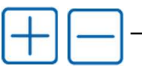

zvýšit nebo snížit převodový stupeň. Funkce funguje pouze při zapnutém manuálním režimu.

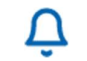

– signalizace aktivních událostí ze vzduchotechnické jednotky.

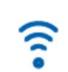

– aktivní připojení k internetové službě nebo přes Bluetooth.

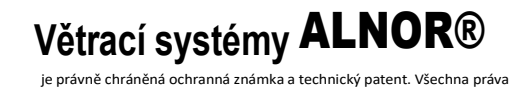

# **PANEL HRQ-BUT-PG15**

### 2. Konfigurace připojení WIFI

Pro konfiguraci připojení panelu HRQ-BUT-PG15 k síti WIFI je zapotřebí zařízení se systémem Android nebo iOS a přístup k internetu. Chcete-li nakonfigurovat připojení k síti WIFI, postupujte podle níže uvedených pokynů.

1.) Zaregistrujte uživatele, poté se přihlaste na air.alnor.com.pl a vyberte parametr "Přidat instalaci" .

|      | ∀ Filter         | 8        |              |                                                    |                         |            |
|------|------------------|----------|--------------|----------------------------------------------------|-------------------------|------------|
|      |                  |          |              |                                                    |                         | ~          |
|      |                  | + Add    |              |                                                    |                         |            |
|      |                  |          |              |                                                    |                         |            |
|      |                  |          |              |                                                    |                         |            |
|      |                  |          |              | Add your first installation to start with AlnorAIR |                         |            |
|      |                  |          |              |                                                    |                         |            |
|      |                  |          |              |                                                    |                         |            |
|      |                  |          |              |                                                    |                         |            |
|      |                  |          |              |                                                    |                         |            |
|      |                  |          |              |                                                    |                         |            |
|      |                  |          |              |                                                    |                         |            |
|      |                  |          |              |                                                    |                         |            |
|      |                  |          |              |                                                    |                         |            |
| ) Po | održením tlačítk | a() na c | anelu místno | osti po dobu přibližně 4                           | sekund aktivuiete Blue  | tooth.     |
| .,   |                  |          |              |                                                    | Sekulta aktivajete Blae |            |
|      |                  |          |              |                                                    |                         |            |
| .) F | Počkejte         | několik  | vteřin dok   | ud se neobjeví.                                    | panel je                | restartová |
|      | Pluotooth        | io       | přopputo     | (IED diada tlačítka                                | budo rychlo blikat)     |            |

4.) Nainstalujte speciální mobilní aplikaci AlnorServiceAir.apk a spusťte ji v mobilním zařízení společně s Bluetooth.

а

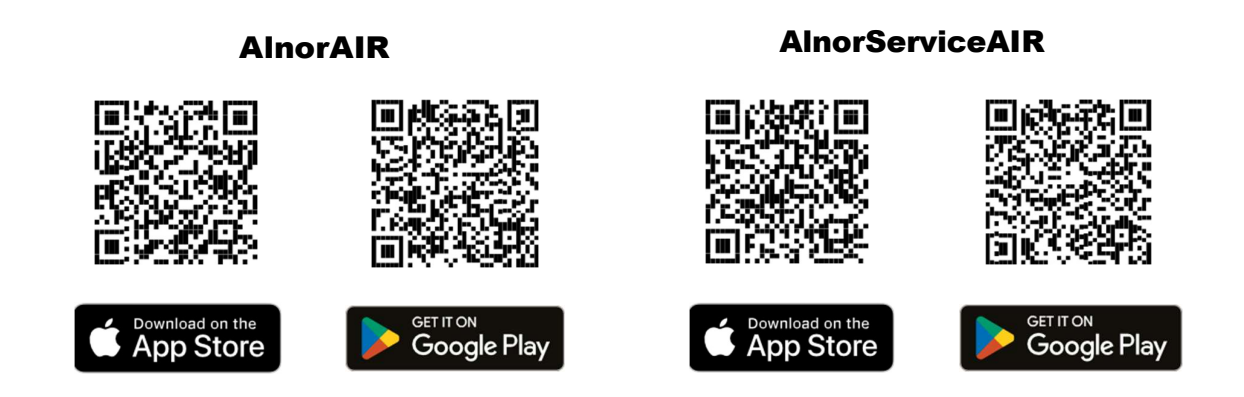

Větrací systémy ALNOR® je právně chráněná ochranná známka a technický patent. Všechna práva vyhrazena.

# Uživatelská příručka PANEL HRQ-BUT-PG15

5.) V mobilní aplikaci vyhledejte regulátor pro připojení a potvrďte připojení.

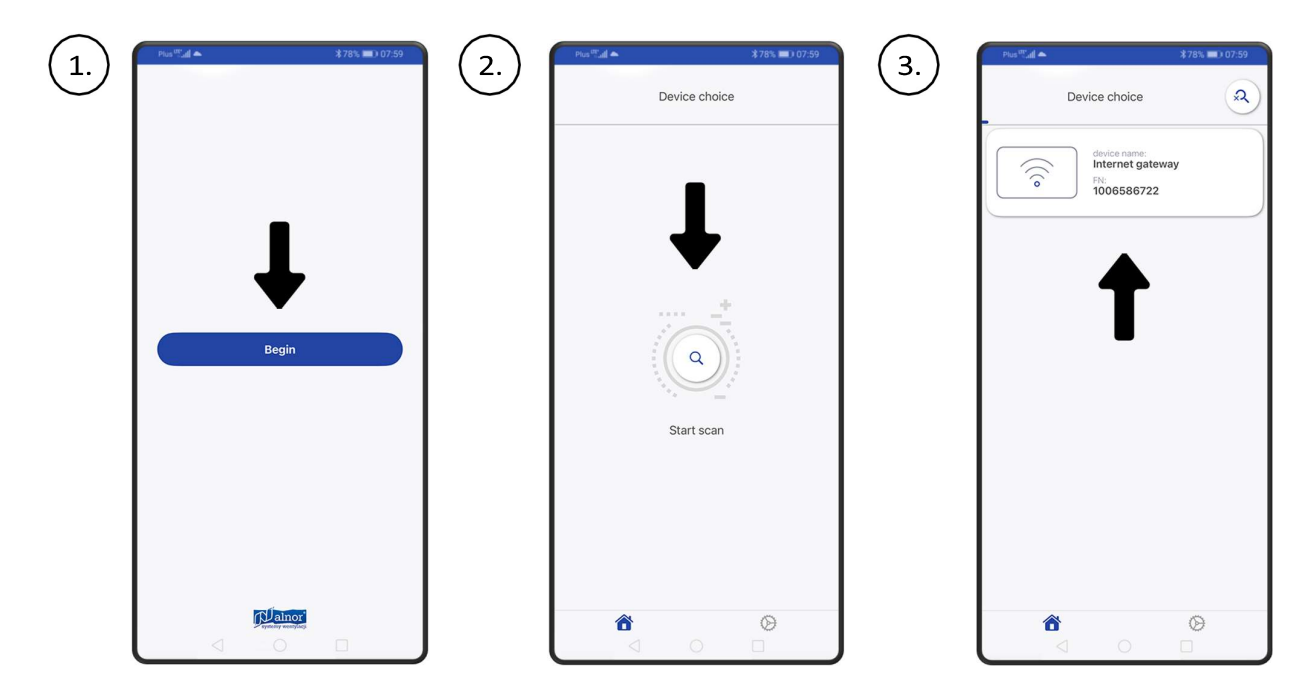

6.) Nakonfigurujte připojení k síti Wi-Fi v parametru Nastavení Wi-Fi mobilní aplikace a zadejte heslo v parametru Ruční nastavení sítě Wi-Fi nebo použijte postup kliknutím na "Přidat instalaci AlnorServiceAIR" (v tomto případě přejděte na krok č. 10).

| 1. | Constraint     270% IN 10750       Constraint     Selected device       Constraint     Device:       Internet gateway settings       Internet gateway settings       Constraint       Vertilation controller       Vertilation controller       Constraint       Constraint | 2. | A 10% 107.50      Internet gateway settings      WFi manual settings      Get AlnorService word      Time synchronizat with phone      Other internet gateway settings | 3. | ViiFi manual settings<br>SSID: XYZ<br>Password: eeeeee | 1775 m 107.50 |
|----|----------------------------------------------------------------------------------------------------|----|----------------------------------------------------------------------------------------------------|----|--------------------------------------------------------|---------------|
|    |                                                                                                    |    | <ul> <li></li></ul>                                                                                                    |    |                                                        | Ø             |

# **PANEL HRQ-BUT-PG15**

7.) Token je třeba vygenerovat zadáním parametru "Get AlnorServiceAir password" aplikace.

| Plus ∰ad ▲ \$78% ■> 07:59      |
|--------------------------------|
| Internet gateway settings      |
| WiFi manual settings           |
| > Get AlnorServiceAir password |
| Time synchronizate with phone  |
| > Other internet gate          |
| _                              |
|                                |
|                                |
|                                |
|                                |
|                                |

8.) Zkopírujte kód FN a vygenerovaný token do příslušných oken na AlnorServiceAIR.

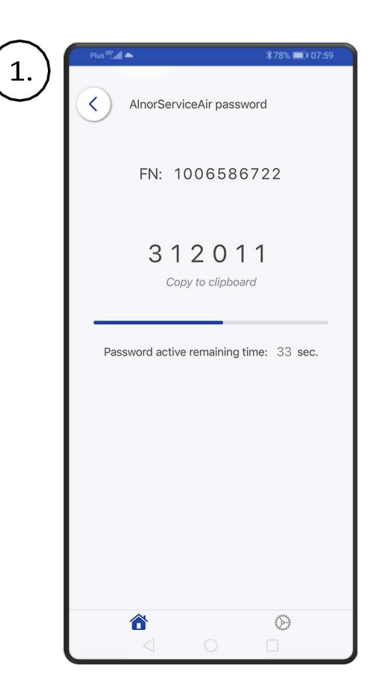

# Větrací systémy **ALNOR**®

# www.alnor.com.pl

### Uživatelská příručka

# **PANEL HRQ-BUT-PG15**

| 2.) | Aller<br>All<br>Filters | Choose installation |                                                                                                    | przemysław goworek@alnor.com.pl              | en v                                 |
|-----|-------------------------|---------------------|----------------------------------------------------------------------------------------------------|----------------------------------------------|--------------------------------------|
|     |                         | + AH                | Add new installation                                                                                                    |                                              |                                      |
| 3.  | ₩<br>V Filters          | Choose installation |                                                                                                    | (b) bisenvirging domains Organization can be | <ul> <li>Bit V</li> <li>V</li> </ul> |
|     |                         |                     | Add new installation   For user add new installation   Best in curve and add to add to add |                                              |                                      |

9) Po provedení konfigurace Wi-Fi v

mobilní aplikaci znovu stiskněte tlačítko

na panelu () na dobu přibližně 4 s.

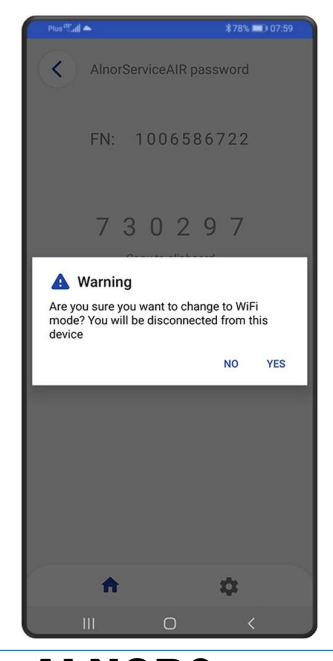

Větrací systémy **ALNOR**® je právně chráněná ochranná známka a technický patent. Všechna práva 13

# PANEL HRQ-BUT-PG15

- 10) Počkejte několik sekund, než se panel restartuje a vypne se funkce Bluetooth a zapne se funkce Wi-Fi, pro kterou:
- pokud LED dioda tlačítka svítí nepřetržitě, znamená to, že připojení k síti Wi-Fi a internetové službě je aktivní,
- pokud kontrolka LED na tlačítku 🛜 nesvítí, neexistuje připojení k síti Wi-Fi,
- pokud kontrolka LED tlačítka bliká (pomaleji než při aktivním Bluetooth), existuje připojení k síti Wi-Fi, ale není k dispozici internetová služba.
- 11) Znovu zadejte parametr Přidat instalaci webové služby (první okno se nenačte) a vyberte parametr

Nastavení na levém postranním panelu.

12) Stisknutím tlačítka "+" přidejte ovladač z instalace (ovladač by již měl být nalezen). Po správném přidání

řadiče z instalace se na první stránce webové stránky zobrazí karty konfigurace a provozu pro tento

řadič.

### 3. HRQ-BUT-PG15 pro montáž na panel

Odpojte montážní rám od zadního krytu panelu. Rámeček je k pouzdru panelu připevněn pomocí západek. K odpojení rámečku lze použít plochý šroubovák. Připojte vodiče přenosového kabelu spojujícího panel s řídicí jednotkou k samosvorce panelu. Kabel spojující panel s řídicí jednotkou musí být ve zdi.

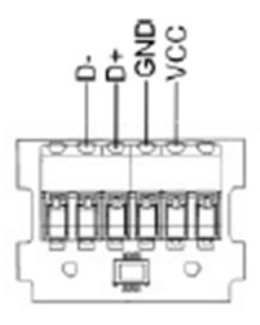

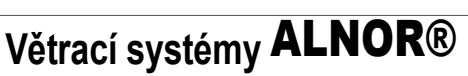

# **PANEL HRQ-BUT-PG15**

Kabel spojující panel s řídicí jednotkou nelze vést společně s elektrickými rozvody v budově. Kabel by také neměl vést v blízkosti zařízení vyzařujících silné elektromagnetické pole. Vyvrtejte otvory do stěny a pomocí šroubů upevněte montážní rám na požadované místo na stěně, přičemž jej udržujte ve správné poloze (nahoře).

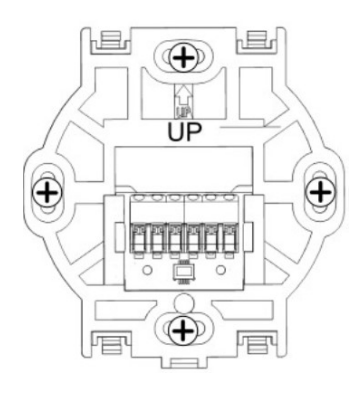

Poté panel připevněte k montážnímu rámu pomocí západek.

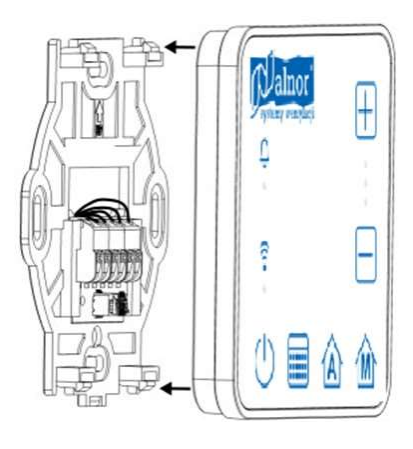

Po zapnutí řídicí jednotky se

), , , A, M se postupně rozsvítí kontrolky LED tlačítek.

na panelu, což znamená, že se software načítá. Načítání trvá přibližně 10 s. Pokud je tato doba výrazně delší,

zkontrolujte správné zapojení vodičů D+, D- přenosového kabelu spojujícího panel s řídicí jednotkou.

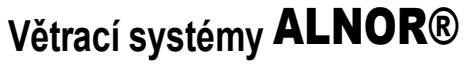

je právně chráněná ochranná známka a technický patent. Všechna práva